# GUIA PARA INSCRIÇÃO DE CNPJ NA RFB

Para execução desse procedimento, saiba que primeiro o contrato da sociedade de advogado deve estar registrado na OABGO. Somente depois da aprovação do contrato, inicie a abertura do CNPJ.

### **1ª PASSO – PREENCHER AS INFORMAÇÕES NO PORTAL DO EMPREENDEDOR GOIANO**

Objetivo: Fazer a consulta prévia para gerar o nº de viabilidade, ou seja, gerar o protocolo da solicitação inicial.

- http://www.portaldoempreendedorgoiano.go.gov.br/
- a) Na tela inicial, clique em PROSSEGUIR.

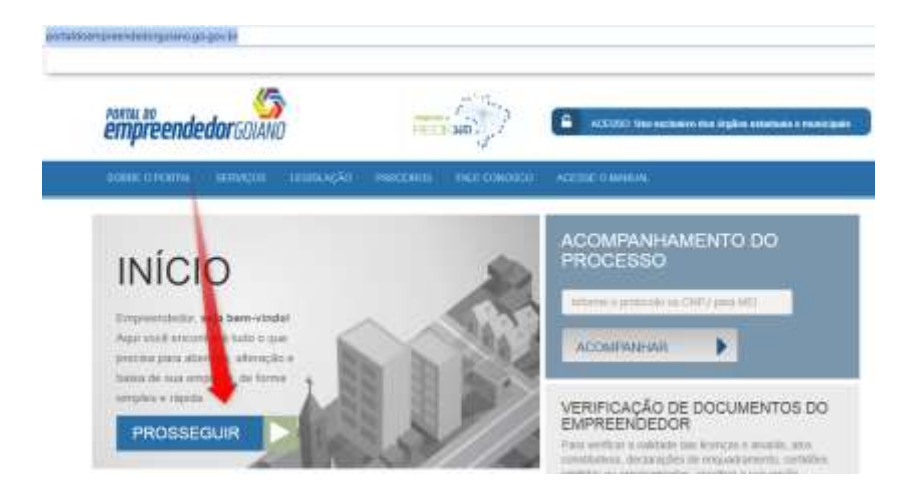

b) Em seguida, escolha a opção "Matriz" e depois "Abertura"

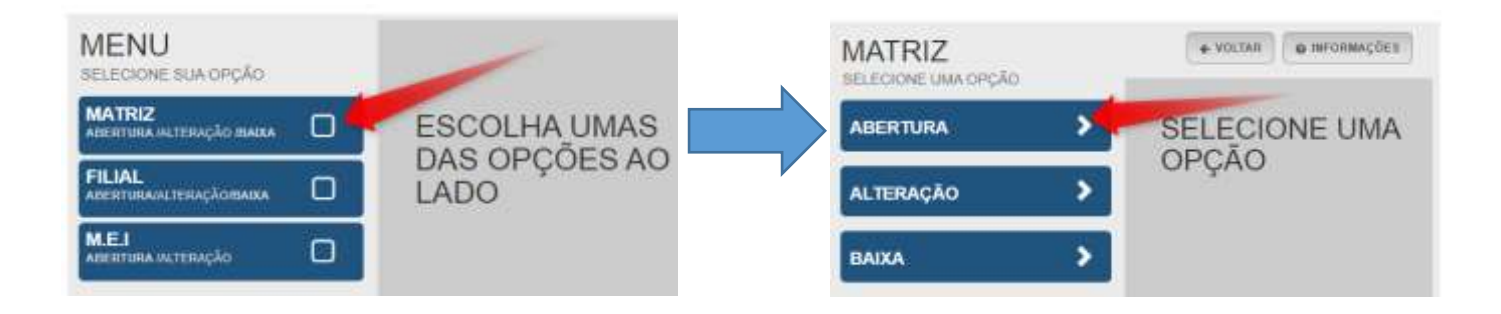

#### c) Acesse a conta gov.br

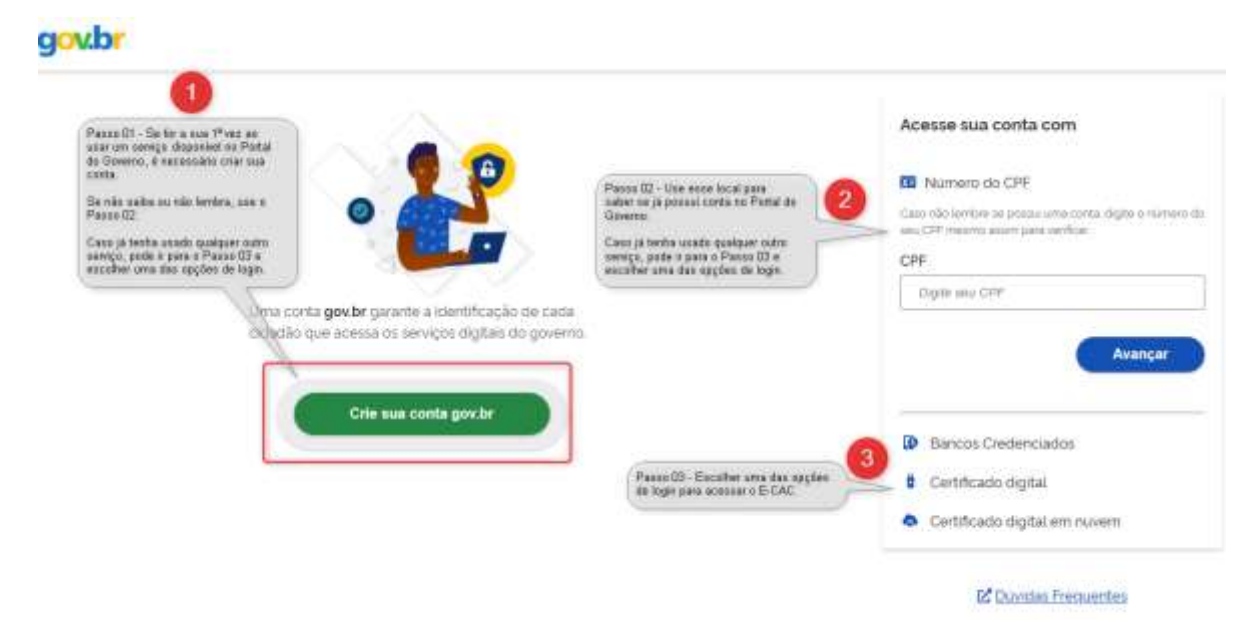

d) Inicie o preenchimento dos campos:

| MATRIZ - ABERTURA                                                                                       | 1                                                                                                    |
|----------------------------------------------------------------------------------------------------|----------------------------------------------------------------------------------------------------|
| OS CAMPOS MARCADOS COM ASTERISCO S                                                                      | O DE PREENCHIMENTO OBRIGATÓRIO                                                                         |
| Escolha sua entidade de registro*                                                                       |                                                                                                    |
| ) Cartório 🔿 Junta Comercial 🔵 OAB 🔿 RI                                                                 | FB                                                                                                    |
|                                                                                                    |                                                                                                    |
|                                                                                                    |                                                                                                    |
|                                                                                                    |                                                                                                    |
|                                                                                                    |                                                                                                    |
| Fore processo sarà utilizzato comente nero atualizzative                                                | da datos cadactrais na Decota Enderal do Brasil?                                                       |
| C Sin Nio                                                                                               | ve dados cabasiliais na Receita Federal do Drasily                                                     |
|                                                                                                    | Cidade que                                                                                             |
|                                                                                                    |                                                                                                    |
| Identificação da Matiz                                                                                  | a sociedade Selecione se a sociedade è                                                                 |
| Identificação da Matriz                                                                                 | Selecione se a sociedade é<br>Pluri (mais de 1 sócio) ou<br>Individual (anenas 1 sócio)                |
| Identificação da Matriz<br>Municipio*                                                                   | a sociedade<br>Selecione se a sociedade é<br>Pluri (mais de 1 sócio) ou<br>Individual (apenas 1 sócio) |
| Identificação da Matriz<br>Municipio"<br>Selecione<br>Escolha a nova natureza jurídica da sua munesa na | a sociedade<br>Selecione se a sociedade é<br>Pluri (mais de 1 sócio) ou<br>Individual (apenas 1 sócio) |

- Agora, basta seguir com o preenchimento.

- Ao final, será gerado o número de viabilidade (protocolo da solicitação). Aguarde o deferimento da JUCEG.

Com deferimento, segue para o 2ª passo.

## **2ª PASSO – PREENCHER AS INFORMAÇÕES NO PORTAL DA REDESIM**

Objetivo: Fazer a transmissão da consulta prévia para o portal da Redesim, preencher as informações destinadas a Receita, ao final, gerar o DBE (Documento Básico de Entrega) ou o Protocolo de Transmissão de CNPJ.

Recomendação: Realize esse procedimento com o certificado digital para que seja gerado o Protocolo de Transmissão de CNPJ (já emite assinado digitalmente). Se realizar sem o certificado digital, será gerado o DBE (Documento Básico de Entrega), consequentemente, deverá assinar a próprio punho e reconhecer firma.

- https://www.gov.br/empresas-e-negocios/pt-br/redesim
- a) Na tela inicial, clique em "Acompanhamento do Protocolo" e depois em "Acompanhar Protocolo Redesim"

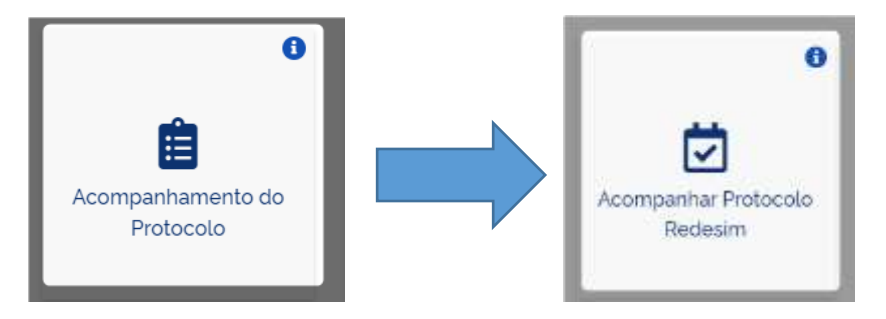

b) Em seguida, segue a explicação que está na imagem:

| Protocolo Recino | Identificação                                                                                        | Digite os caracteres:   |
|------------------|----------------------------------------------------------------------------------------------------|-------------------------|
| Protocolo:       | Digitar o nº do protocolo gerado no<br>Portal do Empreendedor Goiano (a<br>numeração começa com GOP) | Digite os<br>caracteres |
|                  | Portal do Empreendedor Golano (a<br>numeração começa com GOP)                                        | Constant and Constant   |

- Após esse procedimento, terá a opção para clicar em TRANSMITIR.

- Feito a transmissão, basta seguir com o preenchimento. Concluído, aguarde o deferimento.
- Ao ser deferido, disponibilizará o DBE (Documento Básico de Entrega) ou o Protocolo de Transmissão de CNPJ.

OBS.: Se for gerado o DBE, antes de fazer o 3º passo, necessário que o advogado assine e reconheça firma. Se o for gerado o Protocolo de Transmissão de CNPJ, este arquivo já é assinado com certificado digital, portanto dispensa assinatura a punho e reconhecimento de firma.

## 3º PASSO – FAZER A SOLICITAÇÃO DE SERVIÇO VIA PROCESSO DIGITAL NO E-CAC DA RFB

Objetivo: Abrir o processo digital na RFB para apresentar o DBE (Documento Básico de Entrega) ou o Protocolo de Transmissão de CNPJ com o contrato social e obter a inscrição do CNPJ. Este é o último procedimento.

- https://cav.receita.fazenda.gov.br/autenticacao/login
- Imagem 1 Tela de login do E-CAC
  - a) Login pelo código de acesso: quando se refere a pessoa física ou jurídica enquadrada no Simples.
  - b) Login pelo certificado digital ou outra forma de identificação pelo site do Governo.

| DRADE.                                                                                                    | CONDUCTING COMD-16                                                                                                    | Stoophilligent                 | Participe A                            | onies i Sthemação                                 | Lapingie C                                                                                                    |
|----------------------------------------------------------------------------------------------------|----------------------------------------------------------------------------------------------------|--------------------------------|----------------------------------------|---------------------------------------------------|----------------------------------------------------------------------------------------------------|
| Construction of the second second sec | Langinger dagement of Portra - CAL<br>Segunder dagement of Portra - CAL<br>Sector of the CAL<br>Sector of the CAL<br>Sector of the CAL<br>Sector of the CAL<br>Sector of the CAL<br>Sector of the CAL<br>Sector of the CAL<br>Sector of the CAL<br>Sector of the CAL<br>Sector of the CAL<br>Sector of the CAL<br>Sector of the Sector of the Sector of the Sector<br>of the CAL<br>Sector of the Sector of the Sector of t | CALCUMPT<br>CALCUMPT<br>STATES | 20 2 2 2 2 2 2 2 2 2 2 2 2 2 2 2 2 2 2 | A<br>Star<br>Star<br>Star<br>Star<br>Star<br>Star | CERTER (1) VAN<br>P of the backet of the and<br>p of the backet of the backet<br>is the certer of the backet<br>is the certer of the backet<br>is the backet<br>is the certer of the backet<br>is the certer |
| of Long Janu<br>An Artigering Jan London and<br>Construction of a set and<br>construction of a set and<br>construction of a set and<br>construction of a set and<br>construction of the<br>construction of the                                                                                                    | ni Al-Antonia (Unoregali 2000) (ki<br>je oblagata jas ragla). Taka akonani ki<br>ni pravljeva je objeka akonanji je objeka<br>o sustiv je opravljeva i staljalanjimi sa<br>akonanjimi na je objeka da                                                                                                    | And the party of               | eret i stalige åt som                  |                                                   |                                                                                                    |

- Imagem 2 tela do Portal do Governo
  - a) O login pode ser com o certificado digital. Observe a explicação nos números 01, 02 e 03 da imagem.

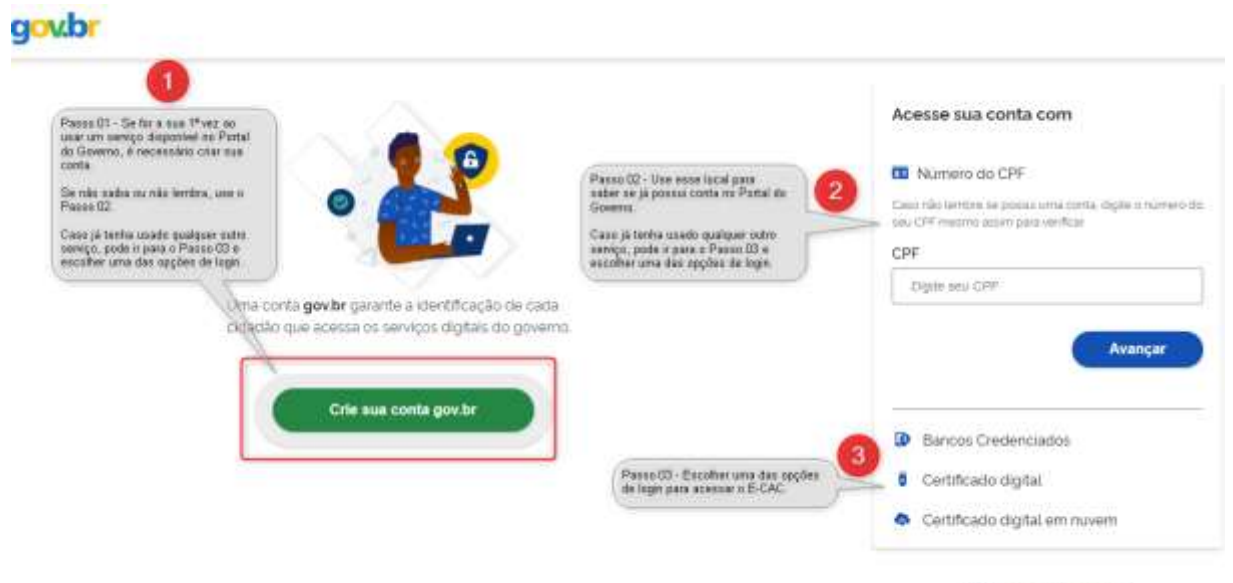

2 Duvidas Frequentes

2 – Feito o login com o certificado digital, a tela seguinte, são as opções disponíveis dentro no E-CAC.

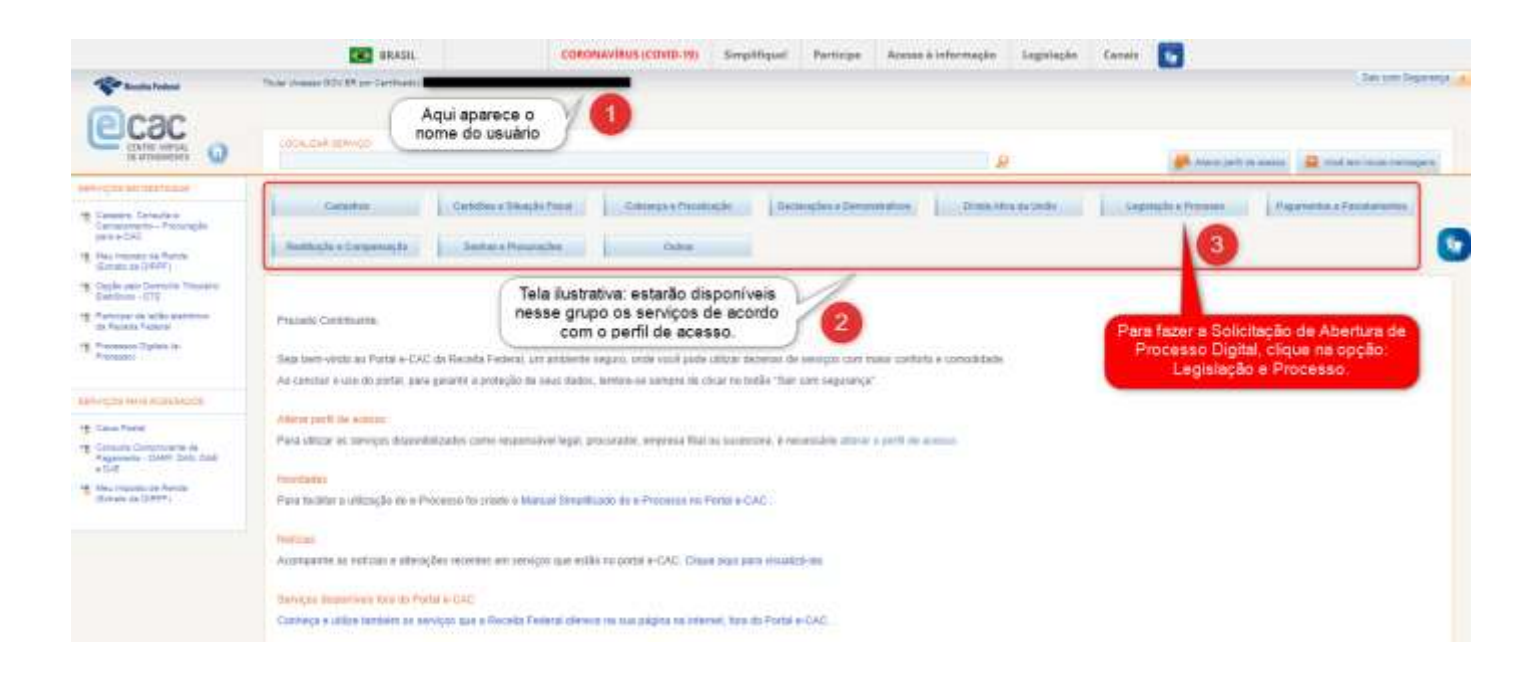

2.1 – Após selecionar a opção Legislação e Processo, clique em Processo Digital

| Calbohie                                           | Centalies e Situação Fincal | Ostrança e Fiscalcação | Destacações e Devenestrativos   | Divido Aliva da Uniño          | Legislagão e Processo | Pagamentas e Parcelamentos |
|----------------------------------------------------|-----------------------------|------------------------|---------------------------------|--------------------------------|-----------------------|----------------------------|
| Restlução e Compensação                            | Sentias e Pincurspões       | Outras                 |                                 |                                |                       |                            |
| Lagningão a Promos                                 | ٦                           |                        |                                 |                                |                       |                            |
| Processor Digital                                  | -                           |                        | Uandação o Aponta               | tien de Discussesten Digilan   |                       |                            |
| <ul> <li>Processor Digitary (n-Process)</li> </ul> |                             |                        | <ul> <li>e-AussaffPE</li> </ul> | -VMdar « Assess Documentos Dig | ten                   |                            |

3 – Selecione a Opção: Solicitar Serviço via Processo Digital

OBS.: Esta opção é a antiga DDA – Dossiê Digital de Atendimento, que foi extinta com a IN nº 2022/2021 RFB.

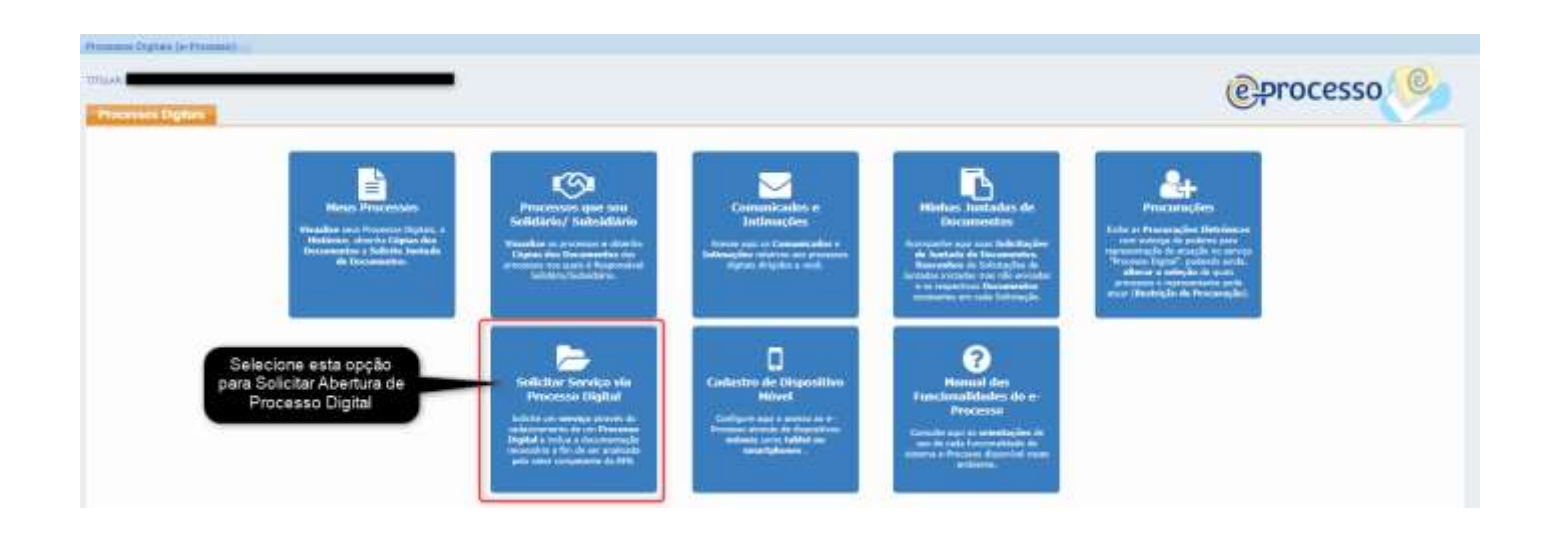

#### 3.1 – Ao selecionar o serviço, aparece um texto informativo:

| -                                                       |                                                                                                    | (e)processo                                                                                                    |
|---------------------------------------------------------|----------------------------------------------------------------------------------------------------|----------------------------------------------------------------------------------------------------|
| A COLUMN TO A                                           |                                                                                                    |                                                                                                    |
|                                                         |                                                                                                    |                                                                                                    |
|                                                         |                                                                                                    |                                                                                                    |
| na de formation de formeter                             |                                                                                                    |                                                                                                    |
|                                                         |                                                                                                    | R. R. R. R. R. R. R. R. R. R. R. R. R. R                                                                                                    |
| HT                                                      |                                                                                                    | ( Amagina 🕹 )                                                                                                    |
| er des Processes.<br>Adapte des Processes<br>antresiden |                                                                                                    | No anticitar y aeropa, aeré inditativati o pocanasi. Aplati, a partir do apat neel<br>rendente a developmente 11 relativamento devela, enconservamente, encore a<br>actuativati de parte para esta ancasa, encluinto a negaritarita da serviço,<br>auté devence a solocitação e a documentação esta anticida en encorente e                                                                                                    |
|                                                         |                                                                                                    | Originativento casi indefendo caso na documentos existintes na antipación de garante entre entre    |
|                                                         | and the second second se | (i) Standards and the set of a Set Constant to an intervention of province, and a set of set of a set of set of the set of the se |

4 – A seguir, inicia o preenchimento do processo digital que será aberto para inscrição de CNPJ:

| TERUICO A DAR REGARDIN                                                                   |                                                                                                    |                                                                                                    |
|------------------------------------------------------------------------------------------|----------------------------------------------------------------------------------------------------|----------------------------------------------------------------------------------------------------|
| vez de Concentração de Serviço:                                                          | calleenes.                                                                                                    |                                                                                                    |
| erviço:                                                                                  | Arricana .                                                                                                    |                                                                                                    |
| elefone con 0001                                                                         | Q                                                                                                    | Selecione: CNPJ: Inscrição                                                                                                    |
| Ipu do Processoi                                                                         | Briscare                                                                                                    |                                                                                                    |
| aktipe da Processei                                                                      | CADASTRO AURAL - Centeles Restiver au Tremerro<br>CADASTRO ELISAL - Incompany on Maximum                                                                                                    |                                                                                                    |
| watriçûs:                                                                                | CACASTRIO RURAL - Proceder Atualização rião Previata nos flama Antenianes                                                                                                    |                                                                                                    |
|                                                                                          | CNVI - ALTERAÇÃO                                                                                                    |                                                                                                    |
| initial incomações                                                                       | CHI - MICH                                                                                                    | THE REPORT OF A DECISION OF A DECISIONO OF A DECISIONO OF A DECISIONO OF A |
| rupurtante: As aslinitar o serviça, serè col<br>equerimento de serviça, sue desirece a s | aufrace o processo regna. La natifita a casantaminini de processo weu e sunciente para                                                                                                    | r <b>que e serviço seja menesso</b> , o mentuario deveri, nacionamente, enver a minimplo de partada para mon promon, enfort                                                                                                    |
| ww.tade.serrigs.e.ser.scicitada, deveré s                                                | er tadastrado per processo, ao qual deverá ser juntado o resperimento de serviço e a documer                                                                                                    | risclic ocipite per written                                                                                                    |
| ano ndo anja enviada a antichação da juri                                                | ada contantis a requerimento da serviço e na documentas acogolas em atel 1 (MAL) das class é                                                                                                    | la cafestiumente de processo, esté processo seré excluité.                                                                                                    |
|                                                                                          | and the second state of the second state of th | - minimum                                                                                                    |

4.1 – Ao preencher os campos, aparece uma texto informativo com a opção de dar seguimento na juntada dos documentos "agora (sim)" ou "depois (não)". Evite deixar para depois.

-> Clique em "sim" para seguir com a anexação dos arquivos.

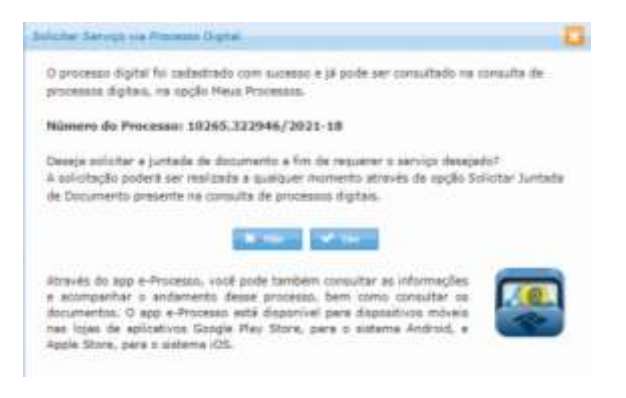

- 5 Na tela seguinte, terá gerado automático o Termo de Solicitação de Juntada.
  - → <u>01 Clique em "Adicionar Documento para Rascunho"</u> para anexar primeiro o DBE/Protocolo de Transmissão.
  - → 02 Texto informativo

| LTIAÇĂU DE RUBIARIK DE DOCUMENTOS<br>RUBULTMORIDOMENTIS IRLING TUDMAS (1923)-19                                                       |                                                                                                    |                                             |                                    |                                  |                                 |             |
|----------------------------------------------------------------------------------------------------|----------------------------------------------------------------------------------------------------|---------------------------------------------|------------------------------------|----------------------------------|---------------------------------|-------------|
| Figure die Demonstratie<br>Not die Beurgstratie des Ammerike                                                                          | Angeres<br>Coccurrent for many and                                                                 | Shaple                                      | Terrente                           | Brogann Angaine<br>Balance       | Trian Arraites                  | Aphen       |
| And the second second                                                                                                    | Teld of                                                                                            | addel 1 discoverings totalismik 0.00 H      |                                    | 1.040.02                         | 10.000                          | 100         |
|                                                                                                    |                                                                                                    |                                             |                                    |                                  |                                 |             |
| padicial Unidencial, plana alemder à rua recensidade, p                                                                               | orie ter ervinde a querifidade de tolicitações de jurtada que conside                              | rar necetadra pira a entrega de tados os de | ocuriventas. 1480 ha inslie induir | so de envio de solutilaçães de p | urtaita: Porem, pera que porcas | NOT COMMENT |
| <ul> <li>Initia de todes allas com segurança, casta tulistraçã</li> <li>Tutas de documentos serventas ser soluctação de s.</li> </ul> | a ensiste dave register se limiter a region<br>reale 15 novementes traditiones as regions the Mill |                                             |                                    |                                  |                                 |             |
|                                                                                                    | PDF # 156 M6 para ZIP (Arguivo Não Paganével).                                                     |                                             |                                    |                                  |                                 |             |

5.1 – Na janela que abrirá, preencha os campos com as opções igual a imagem abaixo:

| dux da Documenta                                                                                                    |                                                                              | 0 |
|----------------------------------------------------------------------------------------------------|------------------------------------------------------------------------------|---|
| lipe de Oricemente                                                                                                    |                                                                              |   |
| Tipo do Documento:                                                                                                    | ٩                                                                            |   |
|                                                                                                    |                                                                              |   |
| Nelona Decementa - Redigir Decementa -                                                                                                    |                                                                              |   |
| 14150000                                                                                                    |                                                                              |   |
|                                                                                                    |                                                                              |   |
|                                                                                                    |                                                                              |   |
|                                                                                                    |                                                                              |   |
| Carvesr Take                                                                                                    |                                                                              |   |
| conser a Tipo do Documento                                                                                                    |                                                                              | E |
| construction o Tipo do Documento Tipo do Documento                                                                                                    |                                                                              | Ē |
| elecione o Tipo do Documento<br>Tipo do Documento<br>Classificação do Documento:                                                                                                    | PEDIDOS / REQUERIMENTOS                                                      |   |
| canacia a series a series a se | PEDIDOS / REQUERIMENTOS<br>REQUERIMENTO                                      | • |
| elecione o Tipo do Documento<br>Tipo do Documento<br>Classificação do Documento:<br>Subclassificação do Documento:<br>Tipo do Documento:                                                                                                    | PEDIDOS / REQUERIMENTOS<br>REQUERIMENTO<br>DOCUMENTO BÁSICO DE ENTRADA - DBE | • |

5.2 – Continue o preenchimento conforme está na imagem:

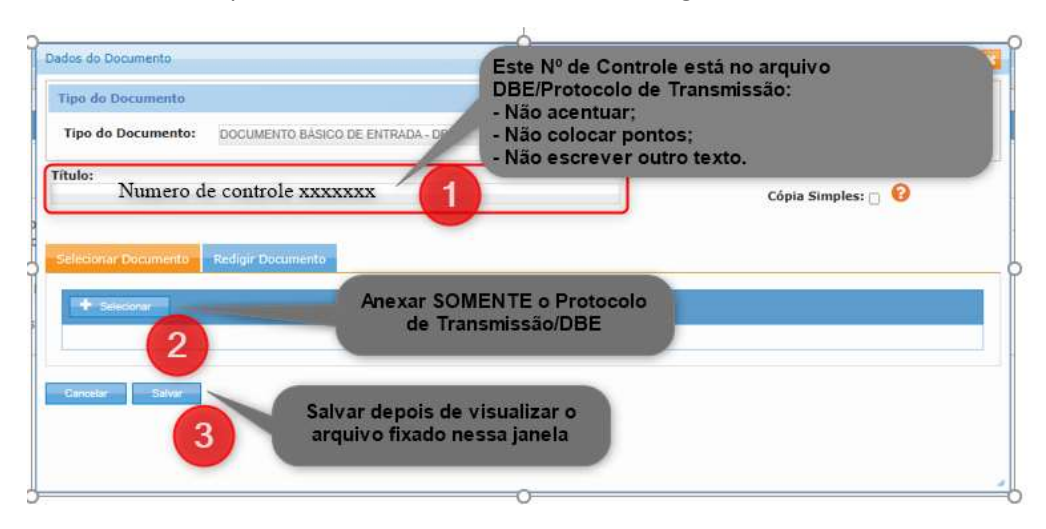

- 6 Para anexar o próximo arquivo (contrato social), deve repetir o procedimento de anexação:
  - → 01 Observe o nome do arquivo que anexou para ter certeza que não está juntado documento diverso da ação executada;
  - → 02 Se perceber que o arquivo anexo não é o DBE/Protocolo de Transmissão, exclua e refaça a ação;
  - → <u>03 Clique em "Adicionar Documento para Rascunho"</u> para anexar o contrato social.

| KOINID.                                                    |                                                                |                                                             |                                             | COLUMN TWO IS NOT           | 1000           |
|------------------------------------------------------------|----------------------------------------------------------------|-------------------------------------------------------------|---------------------------------------------|-----------------------------|----------------|
| NO DE REALEMACIÓN DE ANTINUA                               | Piccreate Construction                                         | PICC2223400 2018                                            | Balance                                     | hite .                      |                |
| trained Almert by scenario - has                           | THE AND                                                        | ALAN ALAN ALAN ALAN ALAN ALAN ALAN ALAN                     |                                             |                             | And Street 1   |
|                                                            | The second second                                              | Walks 1 General (\$1) Intelligence (\$10) Miles             |                                             |                             |                |
| radition Universities, para elemente à sua reconstituides. | 3 with a sparticipies de scientrajies de principal que control | rar necensita para e eninge in balas os daceroritas. Não ha | inite máximo de envio de solicitações de pr | tala Poter, para que partar | noo geoartir a |

6.1 – Na janela que abrirá, preencha os campos com as opções igual a imagem abaixo:

| edan da Danumento                                                                                               |    | 9 |
|----------------------------------------------------------------------------------------------------|----|---|
| Fijes du Das america                                                                                            |    |   |
| Tipe de Documente:                                                                                              | ٩. |   |
|                                                                                                    |    |   |
| Willie af De Lawrence 👘 Balligh (Billawinn)                                                                     |    |   |
| The second second second second second second second second second second second second second second second se |    |   |
|                                                                                                    |    |   |
|                                                                                                    |    |   |
| Canada 11 Takar 1                                                                                               |    |   |

| Selecione o Tipo do Documento  |                           | × |
|--------------------------------|---------------------------|---|
| Tipo do Documento              |                           |   |
| Classificação do Documento:    | DOCUMENTOS COMPROBATÓRIOS |   |
| Subclassificação do Documento: | CONTRATOS                 |   |
| Tipo do Documento:             | CONTRATO - OUTROS         |   |
| Todos os Tipos de Documento:   |                           |   |
| Cancelar Confirmar             |                           |   |

6.2 – Continue o preenchimento conforme está na imagem:

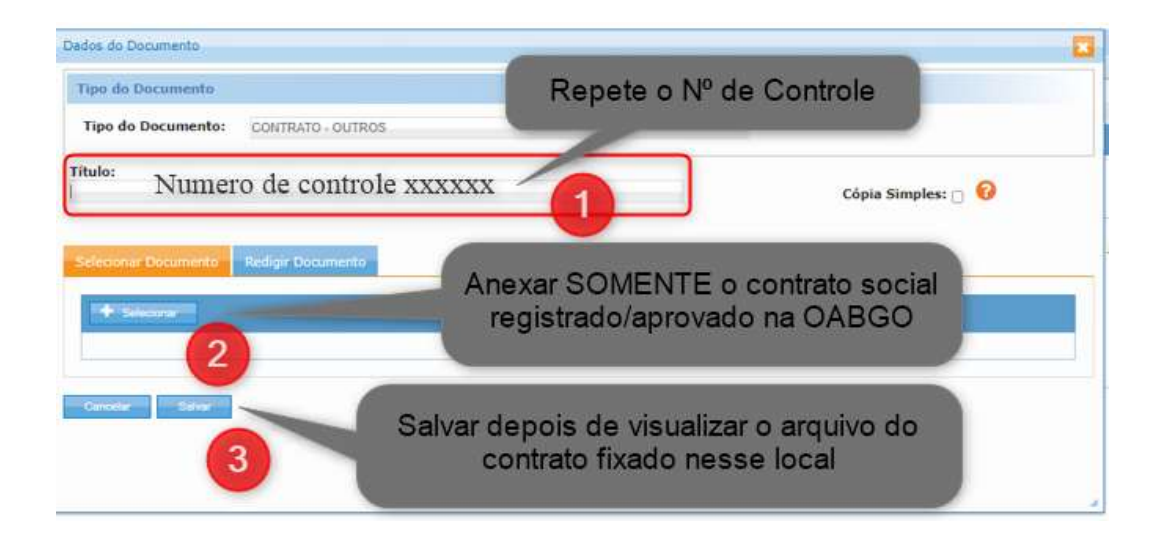

- 7 Concluído as anexações, seguimos para o envio do pedido e a assinatura digital:
  - → 01 Confirmar na tela os arquivos (tipo de documento + arquivos):
  - → 02 Após conferência, clicar em "Enviar Solicitação".

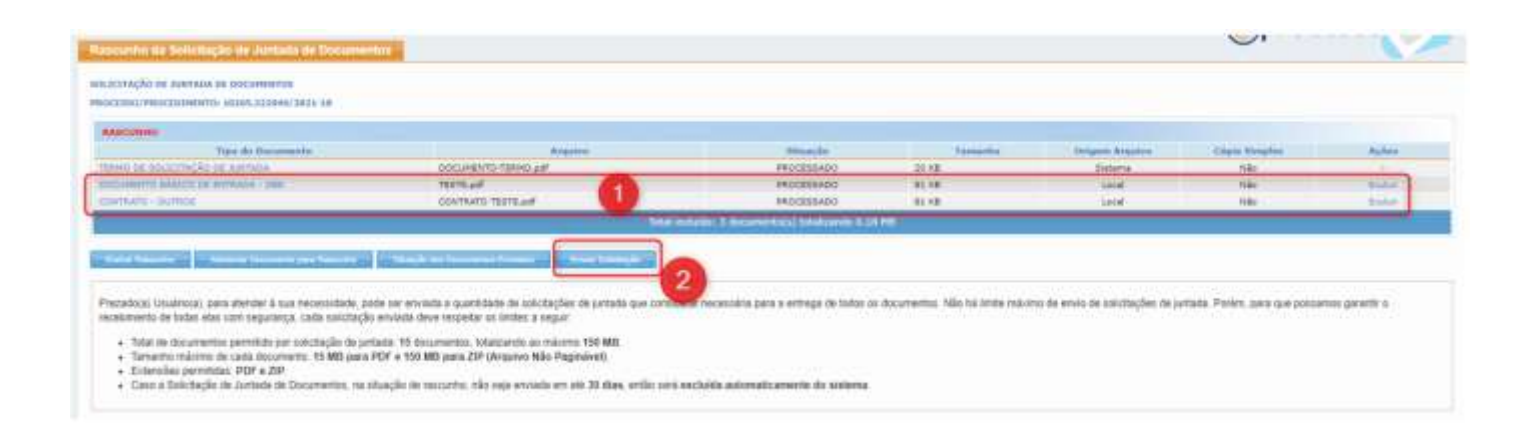

8 – Nesse ato do envio dos documentos, o sistema solicitará a assinatura digital dos arquivos:

- Se o advogado já tiver o programa do assinador externo no computador, aparece a janela para digitar a senha do certificado. Em caso negativo, deverá seguir com o procedimento de instalação.
- → Leia atentamente os itens 01, 02 e 03 da imagem abaixo. No item 04, acesse o Tutorial com a explicação da instalação, "ligar" o assinador e autorizar execução.

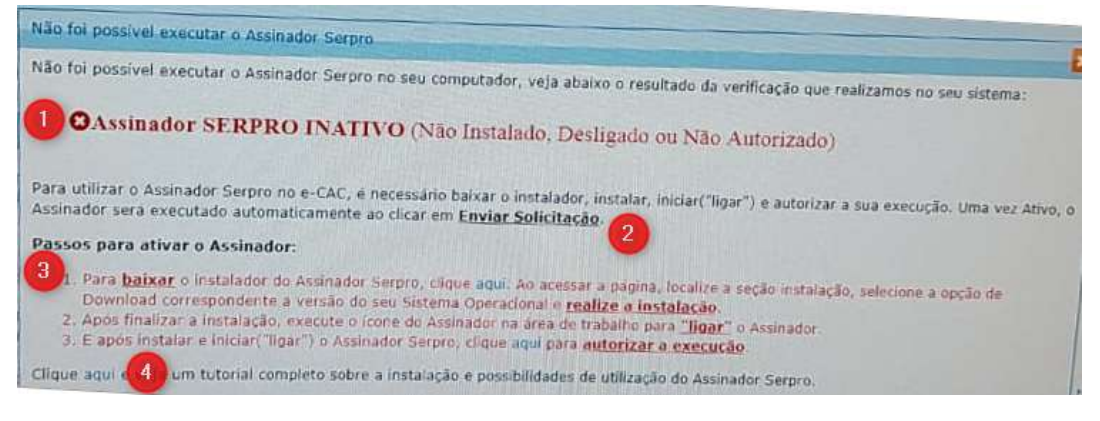

Link do tutorial: https://www.assinadorserpro.estaleiro.serpro.gov.br/tutorial/html/